HOW TO TRANSFER FUNDS USING THE OCBC MOBILE BANKING APP (MOBILE NUMBER)

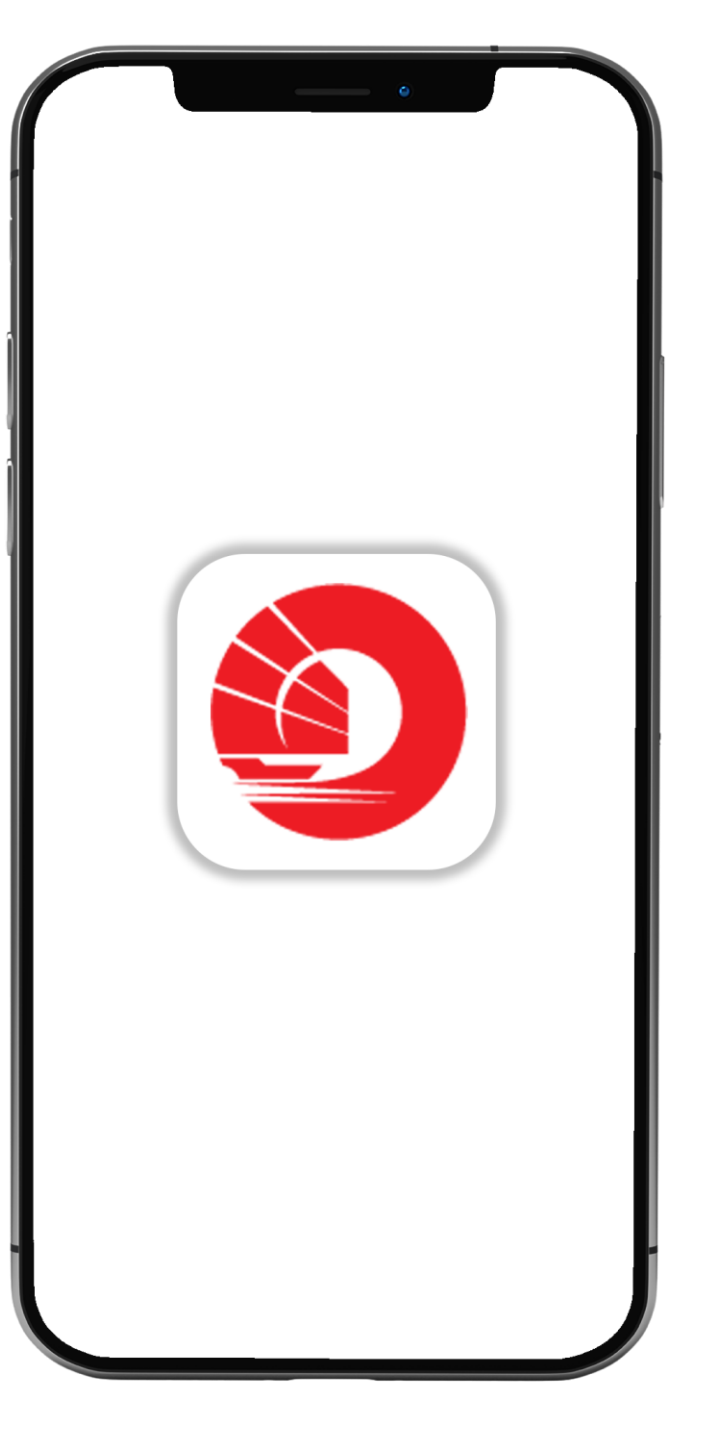

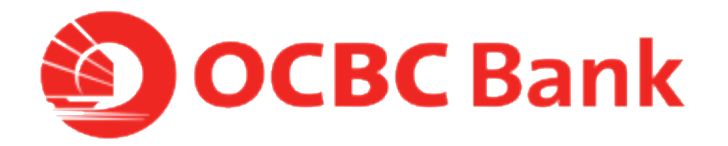

## STEP 1: LOGIN > TAP ON "LOCAL TRANSFERS"

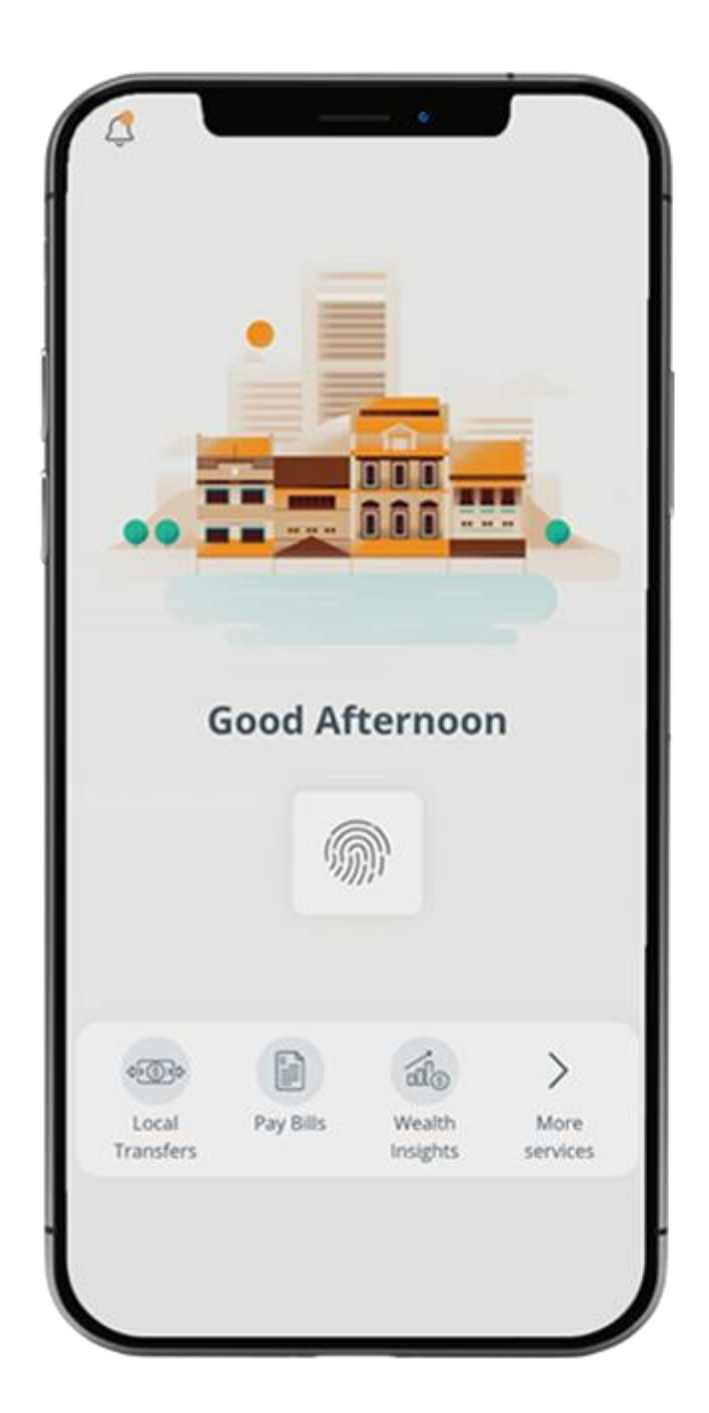

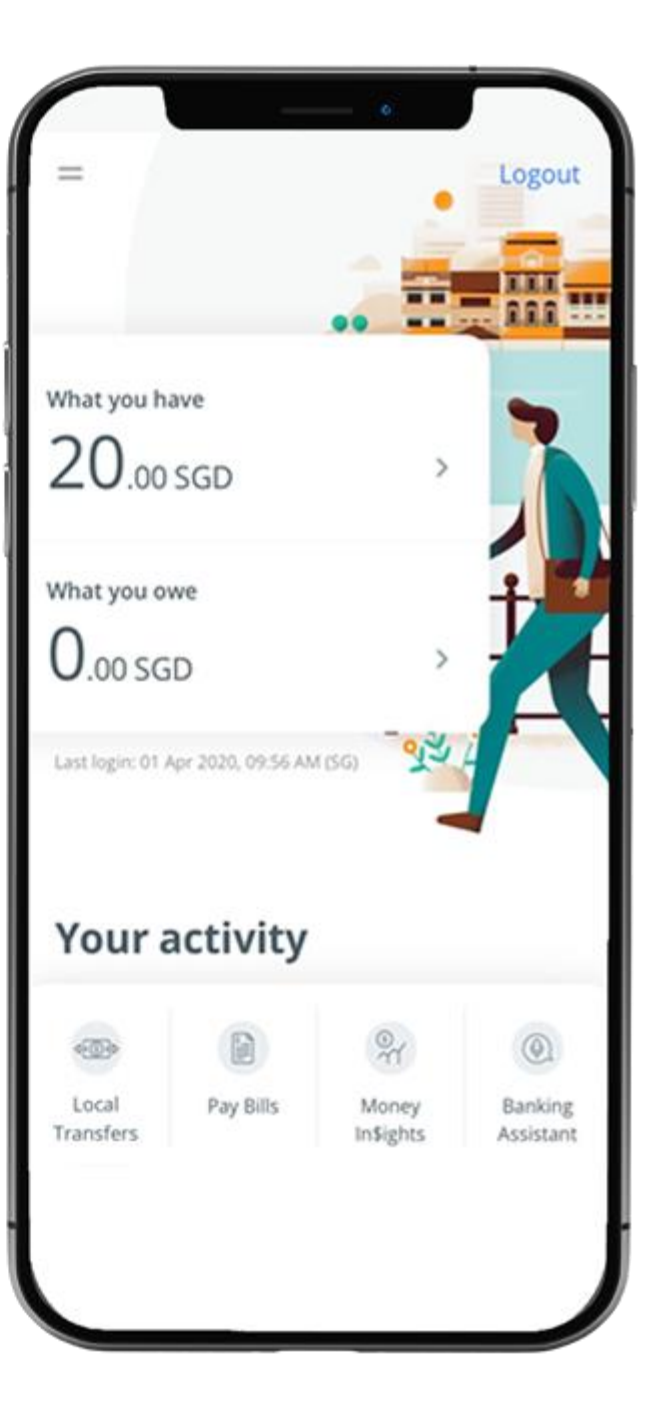

## STEP 2: TAP ON " MOBILE NUMBER"

| =                                                | Transfer Funds                       |   |
|--------------------------------------------------|--------------------------------------|---|
| TRANSFER TO                                      |                                      |   |
| Account nun                                      | nber                                 | > |
| Mobile numl<br><sub>Via PayNow</sub>             | ber                                  | > |
| NRIC/FIN number<br><sub>Via PayNow</sub>         |                                      | > |
| Unique entity no. (UEN)<br><sub>Via PayNow</sub> |                                      | > |
| You can now m<br>5,000.00 via Pa                 | nake transfers of up to SGD<br>yNow. |   |
|                                                  |                                      |   |
|                                                  |                                      |   |
|                                                  |                                      |   |

## STEP 3: ENTER PAYMENT DETAILS > SLIDE TO SUBMIT > CONFIRM TRANSFER

| Transfer Funds                                                   |            |
|------------------------------------------------------------------|------------|
| Transfor Funds                                                   |            |
| nansier Punos                                                    |            |
| O MOBILE NUMBER                                                  |            |
| ſo                                                               |            |
| Search mobile number or name                                     | a          |
| From<br>FRANK Account 612-345678-901<br>SGD 4.00<br>Purpose Code |            |
| Other                                                            | ~          |
| Description (optional)                                           |            |
|                                                                  |            |
| Amou                                                             | nt - SGD   |
| Slide to<br>Submit                                               | 0.00       |
| Amount that you can send today: SG                               | D 5,000.00 |

| < Back       | Confirm Transfer           |  |
|--------------|----------------------------|--|
| CHECK DETA   | ILS, THEN CONFIRM TRANSFER |  |
| То           |                            |  |
| +6591234     | 567                        |  |
| PayNow na    | me: Alex Tan               |  |
| Amount - SC  | 50                         |  |
| 1.00         |                            |  |
| From         |                            |  |
| FRANK AG     | count                      |  |
| 612-34567    | 78-901                     |  |
| Date         |                            |  |
| 23 Apr 20    | 20                         |  |
| Purpose of 1 | transfer                   |  |
| Other        |                            |  |
|              |                            |  |
|              | Confirm Transfer           |  |
|              |                            |  |
|              |                            |  |
|              |                            |  |

## STEP 4: AND YOU'RE DONE

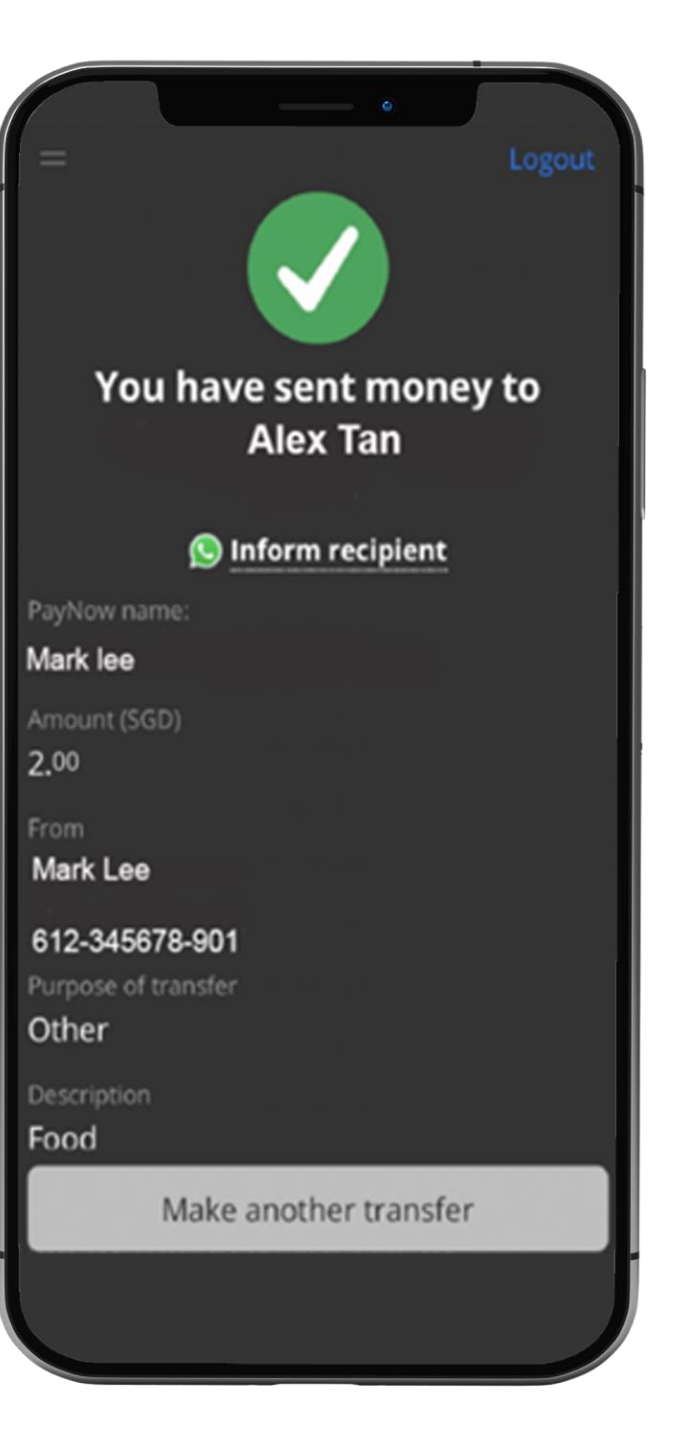